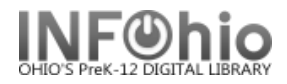

## Paying Bills (quick tip)

## Note: For more detailed information or specific questions see Pay Bill guide.

On user record (in any wizard) find the patron, Bills tab, *right-click* on the transaction that is to be marked paid, select Pay Bill:

Using the DISPLAY USER record:

| Display User ×                                                                                                    |                                          | _                     | _         | _               | _               |            |  |
|----------------------------------------------------------------------------------------------------|------------------------------------------|-----------------------|-----------|-----------------|-----------------|------------|--|
| \$ <b>b f f f</b>                                                                                                    |                                          |                       |           |                 |                 |            |  |
| Alerts                                                                                                    |                                          |                       |           |                 |                 |            |  |
| Photo<br>Not On<br>File         Name:         SAWYER, ERIC ALAN           Id:         22612000814752           Homeroom:         A127-YODER           Profile name:         STUDENT1 |                                          |                       |           |                 |                 |            |  |
| Identify user                                                                                                    |                                          |                       |           |                 |                 |            |  |
| User ID: 22612000814752                                                                                                    |                                          |                       |           |                 |                 |            |  |
| Summary Addresses Exter                                                                                                    | nded Info Bills Checkouts                | Holds Reservations Su | uspension |                 |                 |            |  |
| Title                                                                                                    | Item ID                                  | Reason                | Owes      | Billed          | Date            | Payme      |  |
| 20,000 leagues under the se                                                                                                    | Change Item ID                           | OVERDUE               |           | \$1.00<br>#5.00 | \$1.00<br>¢5.00 | 11/19/2009 |  |
| 21 great stories                                                                                                    | Dicelay Item 2                           | LOST                  |           | \$5.19          | \$5.00          | 7/2/2012   |  |
|                                                                                                    | Edit Item Note<br>Pay Bill<br>Place Hold |                       |           |                 |                 |            |  |
|                                                                                                    |                                          |                       |           |                 |                 |            |  |

## **ONLY selected** bill displays:

| play oser i ray bills                       |                                                       |                                                      |                                                    |                                                 |                                            |                | (      |      |            |
|---------------------------------------------|-------------------------------------------------------|------------------------------------------------------|----------------------------------------------------|-------------------------------------------------|--------------------------------------------|----------------|--------|------|------------|
| User Information<br>Photo<br>Not On<br>File | Name:<br>Profile name:<br>User categorie<br>Homeroom: | SAWYER, ERIC ALAN<br>STUDENT1<br>es: Y<br>A127-YODER | Status:<br>Amount owe<br>Overdues:<br>Privilege ex | BLOCKED<br>ed: \$11.19<br>0<br>pires: 6/30/2015 | Library:<br>Available holds:<br>Checkouts: | DLHS<br>0<br>1 |        |      |            |
| Identify User                               |                                                       |                                                      |                                                    |                                                 |                                            |                |        |      |            |
| User ID: 22612000814752                     |                                                       |                                                      |                                                    |                                                 |                                            |                |        |      |            |
| Total bills: 3                              | Payment:                                              |                                                      |                                                    |                                                 |                                            |                |        |      |            |
| Total owed: \$11.19                         | Payment type: CASH                                    | <b>•</b>                                             |                                                    |                                                 |                                            |                |        |      |            |
| Still owes: \$11.19<br>Credit balance: none | Change:                                               |                                                      |                                                    |                                                 |                                            |                |        |      |            |
| Individual Bills and Payments               |                                                       |                                                      |                                                    |                                                 |                                            |                |        |      |            |
| Title                                       | Item ID                                               | Reason Owes                                          |                                                    | Payment Type                                    | Payment                                    | Change         | Billed | Date |            |
| 20,000 leagues under the                    | 32612100061138                                        | OVERDUE                                              | \$1.00                                             | CASH 🚽                                          |                                            | _              | \$1.0  | 0    | 11/19/2009 |
|                                             |                                                       |                                                      |                                                    |                                                 |                                            |                |        |      |            |

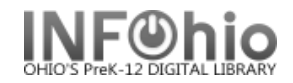

## Partial or Full payment can be made.

| Credit balance: none                         |                                                              |                   |                         |             |                        |                  |                    |  |  |
|----------------------------------------------|--------------------------------------------------------------|-------------------|-------------------------|-------------|------------------------|------------------|--------------------|--|--|
| Individual Bills and Payments                |                                                              |                   |                         |             |                        |                  |                    |  |  |
| Title                                        | Item ID Reas                                                 | on (              | Owes Payment            | t Type      | Payment C              | Change I         | Billed Date        |  |  |
| 20,000 leagues under the s                   | 32612100061138 OVER                                          | DUE               | \$1.00 CASH             | (-          | .75                    |                  | \$1.00 11/19/2009  |  |  |
| Current user checkouts:1(\$                  | 5.00)                                                        |                   |                         |             |                        |                  |                    |  |  |
| Title                                        | Item ID                                                      | Date C            | hecked Out D            | Date Due    | Status                 |                  | Туре               |  |  |
| 21 great stories                             | 32612010119372                                               |                   | 9/22/2009,13:28         | 10/20/      | /2009,23:59 Claims los | ŧ                | NONFICTION         |  |  |
|                                              |                                                              |                   |                         | /           |                        |                  |                    |  |  |
|                                              |                                                              |                   |                         | 4           | 7                      |                  |                    |  |  |
|                                              |                                                              | _                 |                         |             |                        |                  |                    |  |  |
| Alerts                                       |                                                              |                   |                         |             |                        |                  |                    |  |  |
| Photo Name:                                  | SAWYER, ERIC ALAN                                            |                   |                         |             |                        |                  |                    |  |  |
| (Not On<br>File) Id:<br>Homeroom:            | 22612000814752<br>A127-YODER                                 |                   |                         | 7           | 7                      |                  |                    |  |  |
| Profile name:                                | STUDENT1                                                     |                   |                         |             | /                      |                  |                    |  |  |
| Identify user<br>User ID: 2261200081475      | 2                                                            |                   |                         |             |                        |                  |                    |  |  |
|                                              |                                                              |                   |                         |             |                        |                  |                    |  |  |
|                                              |                                                              |                   |                         |             |                        |                  |                    |  |  |
| Summary   Addresses   Ex                     | tended Info Dills Checko                                     | outs   Holds   Re | servations   Suspension |             |                        |                  |                    |  |  |
| Unpaid bills:3(\$10.44)                      |                                                              |                   |                         |             |                        |                  |                    |  |  |
| Title                                        | Item ID                                                      | Rea               | ason A                  | wes         | Billed                 | Date             | Payment library    |  |  |
| 20,000 leagues under the                     | sea 32612100061138                                           | OVE               |                         |             | 0.25                   | \$1.00           | 11/19/2009 DLHS    |  |  |
| 20,000 leagues under the<br>21 great stories | sea 32612100061138<br>32612010119372                         |                   | RDUE                    | 5           | 5.00                   | \$5.00<br>\$5.19 | 4/15/2010 7/2/2012 |  |  |
|                                              |                                                              |                   |                         |             |                        | 40.125           | ,, _,              |  |  |
|                                              |                                                              |                   |                         |             |                        |                  |                    |  |  |
|                                              | W Disalas Hanna Class                                        |                   |                         |             |                        |                  |                    |  |  |
|                                              | Display User : Gloss                                         | ary               |                         |             |                        |                  |                    |  |  |
|                                              | Item information                                             |                   |                         |             |                        |                  |                    |  |  |
|                                              | Title: 20,000 le                                             | agues unde        | er the sea ID:          | 32612100061 | 138                    |                  |                    |  |  |
|                                              | Author: Verne, J                                             | ules, 1828-1      | .905.                   |             |                        |                  |                    |  |  |
| Call#: FIC VER                               |                                                              |                   |                         |             |                        |                  |                    |  |  |
|                                              | Copy: 1                                                      |                   |                         |             |                        |                  |                    |  |  |
|                                              | Checkout inform                                              | ation             |                         |             |                        |                  |                    |  |  |
|                                              | Date checked out: 10/24/2006,9:20 Date due: 11/21/2006,23:59 |                   |                         |             |                        |                  |                    |  |  |
|                                              | Date renewed: 11/19/2009,12:33                               |                   |                         |             |                        |                  |                    |  |  |
|                                              | Checkout library<br>Circulation rule:                        | 2 DLHS<br>4W2R5F  |                         |             |                        |                  |                    |  |  |
|                                              | D'III information                                            |                   |                         |             |                        |                  |                    |  |  |
|                                              | Bill information                                             | ¢1.00             | Data                    | 11/10/2000  | Researce               |                  |                    |  |  |
|                                              | # payments:                                                  | \$1.00<br>1       | Number of notices       | : 0         | Reason:                | OVERDUE          |                    |  |  |
|                                              | Still owes:                                                  | \$0.25            | Date paid:              | 7/2/2012    | Library:               | DLHS             |                    |  |  |
|                                              | Transaction date                                             | :                 |                         |             |                        |                  |                    |  |  |
|                                              | Payments:                                                    |                   |                         |             |                        |                  |                    |  |  |
|                                              | ayment date:                                                 | 7/2/2012          | Amount:                 | \$0.75      | Payment type:          | CASH             |                    |  |  |
|                                              | Payment library                                              | DLHS              |                         |             |                        |                  |                    |  |  |
|                                              |                                                              |                   |                         |             |                        |                  |                    |  |  |
|                                              |                                                              |                   |                         |             |                        |                  |                    |  |  |